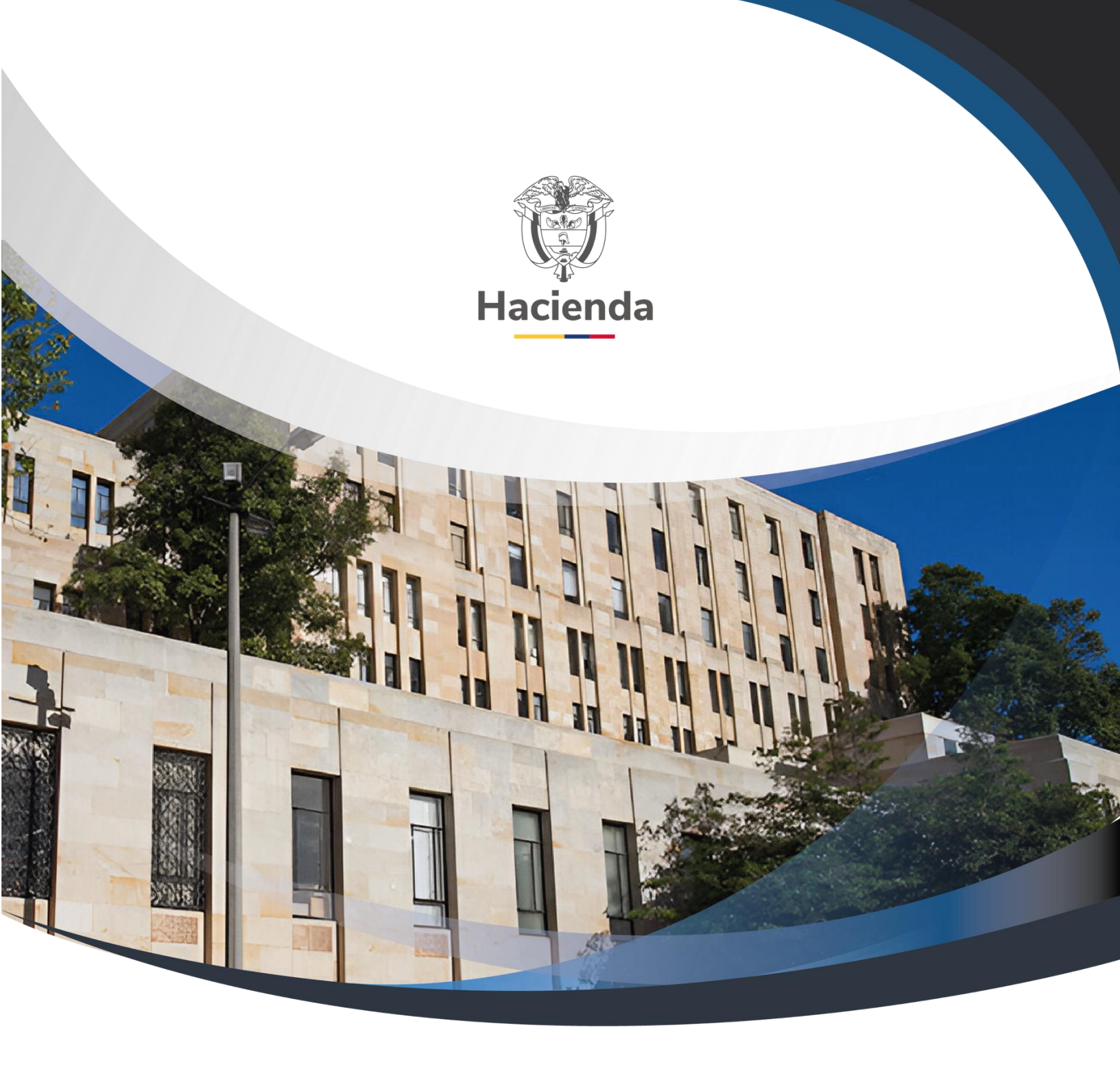

Versión 4.0

02 de septiembre de 2024

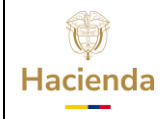

| <b>Código:</b> NA <b>Fecha:</b> 02-09-2024 <b>Versión:</b> 4.0 <b>Página:</b> 2 de 12 |
|---------------------------------------------------------------------------------------|
|---------------------------------------------------------------------------------------|

# CONTENIDO

|   | OBJE | TIVO                    | 3 |
|---|------|-------------------------|---|
| 1 | RE   | GISTRAR COMPROMISO      | 4 |
|   | 1.1  | Perfil y Ruta           | 4 |
|   | 1.2  | Precondiciones          | 4 |
|   | 1.3  | Cómo conectarse         | 4 |
|   | 1.4  | Acciones                | 5 |
| 2 | DO   | CUMENTOS RELACIONADOS 1 | 1 |
| 3 | BA   | SE LEGAL 1              | 1 |
| 4 | HIS  | STORIAL DE CAMBIOS 1    | 1 |

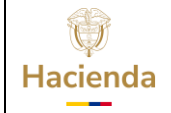

| <b>Código:</b> NA <b>Fecha:</b> 02-09-2024 <b>Versión:</b> 4.0 <b>Página:</b> 3 de 12 |
|---------------------------------------------------------------------------------------|
|---------------------------------------------------------------------------------------|

#### **OBJETIVO**

Con el cierre de cada vigencia fiscal, de acuerdo con la gestión registrada por cada Unidad Ejecutora o Subunidad, se debe constituir el rezago presupuestal que será ejecutado en la siguiente vigencia.

Para lo anterior, el primer día hábil de cada vigencia fiscal, dentro del aplicativo SIIF NACION 2, la Administración SIIF, genera un proceso de cierre provisional, en el cual se constituyen los topes de rezago, que corresponde a tener un total por Rubro presupuestal a nivel de decreto por Unidad Ejecutora y Subunidad, de todos los compromisos registrados a 31 de diciembre de cada año con saldo por obligar y de todas las obligaciones con saldo por pagar.

Una vez efectuado el cierre provisional, la Dirección del Tesoro Nacional y las Unidades Ejecutoras que administran recursos propios deben distribuir el PAC para la vigencia fiscal que inicia, por cada Posición PAC y cada una de las vigencias PAC (Vigencia Actual, Rezago año Siguiente y Rezago año Anterior), distribución que debe estar concluida el primer día hábil de cada año.

A partir del 1 de enero y hasta el día 20 de enero de cada vigencia fiscal, las Unidades Ejecutoras y Subunidades podrán hacer ajustes a la constitución del rezago, reducir o anular Obligaciones, reducir o anular Compromisos y reducir o anular Certificados de Disponibilidad.

Finalizado el periodo para realizar los ajustes al rezago, la Administración SIIF, genera el proceso de cierre definitivo de la vigencia que termina, para constituir los topes de rezago definitivos.

Este cierre, la Administración SIIF lo realiza el día 20 de enero, como última fecha y durante el periodo de transición cada 3 días, con el fin de ir actualizando el valor de los topes de rezago con los ajustes que se vayan realizando en el periodo de transición.

Cada Unidad Ejecutora o Subunidad, para poder iniciar la gestión del rezago presupuestal debe efectuar el *traslado* de los compromisos con saldo por obligar y las obligaciones con saldo por pagar; en el traslado, el sistema controlará que no se puedan trasladar más documentos de los que soporta el tope de rezago constituido con el cierre definitivo.

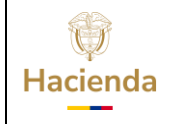

| <b>Código:</b>   NA   <b>Fecha:</b>   02-09-2024   <b>Versión:</b>   4.0   <b>Página:</b>   4 de 12 | Código: NA | Fecha: | 02-09-2024 | Versión: 4.0 | Página: 4 de 12 |
|----------------------------------------------------------------------------------------------------|------------|--------|------------|--------------|-----------------|
|----------------------------------------------------------------------------------------------------|------------|--------|------------|--------------|-----------------|

# **1 REGISTRAR COMPROMISO**

#### 1.1 Perfil y Ruta

**PERFIL:** Entidad Gestión Presupuesto Gastos

RUTA: GESTION DE GASTOS (EPG)/ Rezago / Registrar Compromiso

| SELECCIONE OPCION         x           Radicación de soportes         >           Obligación         > | DIAN GESTION GENERAL N C (13-10-00-000)<br>wpardo wpardo (wpardo)<br>PRUEDA - ADMINISTRATIVO<br>Útima visita: 2020-01-06 09 23-43 Hora Colombia |  |
|----------------------------------------------------------------------------------------------------|----------------------------------------------------------------------------------------------------|--|
| Orden de Pago Presupuestal de Gasto                                                                   |                                                                                                    |  |
| Administración de deducciones                                                                         |                                                                                                    |  |
| Reintegro                                                                                             |                                                                                                    |  |
| Ejecución Masiva                                                                                      |                                                                                                    |  |
| Gestión caja menor                                                                                    |                                                                                                    |  |
| Viáticos                                                                                              |                                                                                                    |  |
| Legalizaciones                                                                                        |                                                                                                    |  |
| Vigencias Futuras                                                                                     |                                                                                                    |  |
| Rezago 🗸 🗸                                                                                            |                                                                                                    |  |
| Establecer Tope                                                                                       |                                                                                                    |  |
| Modificar Tope                                                                                        |                                                                                                    |  |
| Registrar Compromiso                                                                                  |                                                                                                    |  |
| Registrar Obligación                                                                                  |                                                                                                    |  |
| Cargas                                                                                                |                                                                                                    |  |
| Consultas >                                                                                           |                                                                                                    |  |
| Reportes                                                                                              |                                                                                                    |  |
| portal3.siifnacion.gov.co//,Danalnfo=.acsAfeugz8-Jnur56ur5Bu6VC22+HandlerN                            | avegacion.ashx?t                                                                                                    |  |

### **1.2 Precondiciones**

Compromisos registrados en la vigencia anterior con saldo por obligar.

### **1.3 Cómo conectarse**

El usuario debe ingresar por la Unidad Ejecutora o Subunidad, es decir, por donde se esté registrando la gestión.

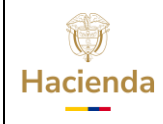

| <b>Código:</b> NA <b>Fecha:</b> 02-09-2024 <b>Versión:</b> 4.0 <b>Página:</b> 5 de 12 |
|---------------------------------------------------------------------------------------|
|---------------------------------------------------------------------------------------|

# 1.4 Acciones

| Registrar Com                                                           | npromiso de               | Rezago Presupues | tal          |                   |               |       |
|-------------------------------------------------------------------------|---------------------------|------------------|--------------|-------------------|---------------|-------|
| Fecha de Registro *<br>Compromiso Presupues<br>Fecha límite de reservas | tal *<br>: presupuestales | 2024-09-20       |              |                   |               |       |
| Compromisos                                                             |                           |                  |              |                   |               |       |
| Seleccionar                                                             | Identificación            | Estado           | Fecha        | Plan de pa        | agos          | -     |
|                                                                         |                           | << No contiene   | registros >> |                   |               |       |
| 14.40                                                                   | - <b>F</b> FI             |                  |              |                   | Página 1 de 1 | Ψ.    |
|                                                                         |                           |                  |              |                   |               |       |
| Planes de Pago                                                          |                           |                  |              | Ver Cu            | poPAC Elimin  | ar    |
| Seleccionar Todos                                                       |                           |                  |              |                   |               |       |
| Compromiso                                                              | Posicion PAC              | Fecha            | Atributo     | Saldo por Obligar | Aplicar Fecha |       |
|                                                                         |                           | << No contiene   | registros >> |                   |               |       |
| 14.40                                                                   |                           |                  |              |                   | Página 1 de 1 | +     |
| 4                                                                       |                           |                  |              |                   | Þ             |       |
| Fecha de Pago                                                           | 1347                      | <del>_</del>     | A            |                   | Aplicar       |       |
| Datos Administrativ                                                     | <br>05                    | -                |              |                   | Guardar Can   | celar |

Definir fecha de registro: Debe corresponder al día del registro.

**Compromiso presupuestal**: Al hacer clic en la lupa de búsqueda en el campo "Compromiso Presupuestal", el aplicativo presenta una ventana en la cual el usuario debe hacer la búsqueda de los compromisos.

Esta búsqueda de compromisos tiene como filtro la posición PAC, el sistema mostrará todos los compromisos que tiene saldo por obligar y que tiene líneas de pago con la posición PAC seleccionada.

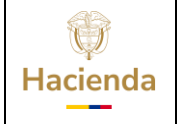

| Código: NA | Fecha: | 02-09-2024 | Versión: | 4.0 | Página: | 6 de 12 |
|------------|--------|------------|----------|-----|---------|---------|
|------------|--------|------------|----------|-----|---------|---------|

| leccionar Compr | omiso Presupuesta | I             |              |                   |                          |
|-----------------|-------------------|---------------|--------------|-------------------|--------------------------|
| Posicion PAC *  | Today             | 1-2 ANC - GA  | STOS GENERAL | ES NACION C: •    | Buscar                   |
| Seleccion       | Identificación    | Estado        | Fecha        | Descripción       | Tipo de Compromiso       |
| <b>√</b>        | 1419              | ConObligacion | 2019-01-02   | V.F.CONTRATAR SU  | CompromisoPresupuestalTr |
| <b>V</b>        | <u>1519</u>       | ConObligacion | 2019-01-02   | VIG.FUTURA ORDEN. | CompromisoPresupuestalTr |
|                 | <u>1619</u>       | ConObligacion | 2019-01-02   | VIG.FUTURA ORDEN. | CompromisoPresupuestalTr |
|                 | <u>1719</u>       | ConObligacion | 2019-01-02   | VIG. FUTURA ORDE  | CompromisoPresupuestalTr |
|                 | <u>1819</u>       | ConObligacion | 2019-01-02   | VIG.FUTURA ORDEN. | CompromisoPresupuestalTr |
|                 | <u>1919</u>       | ConObligacion | 2019-01-02   | VIG.FUTURA ORDEN. | CompromisoPresupuestalTr |
|                 | 2019              | ConObligacion | 2019-01-02   | VIG. FUTURA ORDE  | CompromisoPresupuestalTr |
|                 | <u>2119</u>       | ConObligacion | 2019-01-02   | VIG. FUTURA ORDE  | CompromisoPresupuestalTr |
|                 | 2219              | ConObligacion | 2019-01-02   | VIG.FUTURA ORDEN. | CompromisoPresupuestalTr |
|                 | 2319              | ConObligacion | 2019-01-02   | VIG.FUTURA ORDEN. | CompromisoPresupuestalTr |
|                 | 2419              | ConObligacion | 2019-01-02   | VIG.FUTURA ORDEN. | CompromisoPresupuestalTr |
|                 | 2519              | ConObligacion | 2019-01-02   | VIG.FUTURA ORDEN. | CompromisoPresupuestalTr |
|                 | 2719              | ConObligacion | 2019-01-02   | VIG FUTURAS PRES. | CompromisoPresupuestalTr |
|                 | <u>3319</u>       | ConObligacion | 2019-01-02   | VIG.FUT.CONTRATA  | CompromisoPresupuestalTr |
|                 | 4819              | ConObligacion | 2019-01-02   | VIG.FUTPRESTACI   | CompromisoPresupuestalTr |

Se debe seleccionar el, o los compromisos que desea trasladar. Para facilitar la selección puede marcar la opción de **"Seleccionar Todos"**, de esta manera, el sistema le permitirá trasladar los primeros 150 compromisos con saldo.

Al cargar los compromisos seleccionados en la acción anterior, en la pantalla principal se observan dos grillas; la de "Compromisos" en la parte superior y la de "Planes de Pago" en la parte inferior.

La parte superior, muestra los compromisos seleccionados:

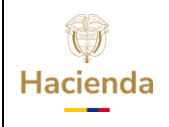

| <b>Código:</b> NA <b>Fecha:</b> 02-09-2024 <b>Versión:</b> 4.0 <b>Página:</b> 7 de 12 |
|---------------------------------------------------------------------------------------|
|---------------------------------------------------------------------------------------|

| <u> </u>                                                                                          | so de Rezago Presupuestal                                                  |                                                     |            |                                                                |               |        |
|---------------------------------------------------------------------------------------------------|----------------------------------------------------------------------------|-----------------------------------------------------|------------|----------------------------------------------------------------|---------------|--------|
| echa de registro *                                                                                |                                                                            | 2020-01-06 🔻                                        |            |                                                                |               |        |
| ompromiso presu                                                                                   | ipuestal *                                                                 |                                                     |            |                                                                |               |        |
| echa límite de res                                                                                | servas presupuestales                                                      | 2020-01-31                                          |            |                                                                |               |        |
| Compromisos                                                                                       |                                                                            |                                                     |            |                                                                |               |        |
| Seleccionar                                                                                       | Identificación                                                             | Estado                                              | Fecha      | Plan de p                                                      | bagos         |        |
|                                                                                                   | 1419                                                                       | ConObligacion                                       | 2019-01-02 | Definir                                                        |               |        |
| <b>V</b>                                                                                          | 1519                                                                       | ConObligacion                                       | 2019-01-02 | Definir                                                        |               |        |
| 4                                                                                                 |                                                                            |                                                     |            | Ver Cupo                                                       | Pagina rue r  | ar     |
|                                                                                                   |                                                                            |                                                     |            |                                                                |               |        |
| lanes de pago<br>Seleccionar Todo                                                                 | 25                                                                         |                                                     |            |                                                                |               |        |
| anes de pago<br>Seleccionar Todo<br>Compromiso                                                    | DS<br>Posicion PAC                                                         | Fecha                                               | Atributo   | Saldo por Obligar                                              | Aplicar Fecha | *      |
| anes de pago<br>Seleccionar Todo<br>Compromiso<br>1419                                            | Posicion PAC<br>1-2 ANC - GASTOS GENER                                     | Fecha<br>RALES NA 2020-01-02                        | Atributo   | Saldo por Obligar<br>37.859.843,00                             | Aplicar Fecha | *      |
| lanes de pago<br>Seleccionar Todo<br>Compromiso<br>1419<br>1519                                   | Posicion PAC<br>1-2 ANC - GASTOS GENEF<br>1-2 ANC - GASTOS GENEF           | Fecha<br>RALES NA 2020-01-02<br>RALES NA 2020-01-02 | Atributo   | Saldo por Obligar<br>37.859.843,00<br>49.220.067,51            | Aplicar Fecha | *      |
| Planes de pago<br>Seleccionar Todo<br>Compromiso<br>1419<br>1519<br>I I I I                       | Posicion PAC<br>1-2 ANC - GASTOS GENER<br>1-2 ANC - GASTOS GENER<br>       | Fecha<br>RALES NA 2020-01-02<br>RALES NA 2020-01-02 | Atributo   | Saldo por Obligar<br>37.859.843,00<br>49.220.067,51            | Aplicar Fecha | 4      |
| Planes de pago<br>Seleccionar Todo<br>Compromiso<br>1419<br>1519<br>II I I                        | Posicion PAC<br>1-2 ANC - GASTOS GENEF<br>1-2 ANC - GASTOS GENEF<br>       | Fecha<br>RALES NA 2020-01-02<br>RALES NA 2020-01-02 | Atributo   | Saldo por Obligar<br>37.859.843,00<br>49.220.067,51            | Aplicar Fecha | *      |
| Planes de pago<br>Seleccionar Todo<br>Compromiso<br>1419<br>1519<br>II 4 []<br>4<br>Fecha de pago | OS<br>Posicion PAC<br>1-2 ANC - GASTOS GENER<br>1-2 ANC - GASTOS GENER<br> | Fecha<br>RALES NA 2020-01-02<br>RALES NA 2020-01-02 | Atributo   | Saldo por Obligar<br>37.859.843,00<br>49.220.067,51<br>NTICIPO | Aplicar Fecha | ^<br>• |

Una vez cargados los compromisos, si por alguna razón desea eliminar uno o varios compromisos, el usuario debe seleccionar y hacer clic en "Eliminar".

El campo "Fecha límite de reservas presupuestales", corresponde a la fecha hasta la cual la Unidad Ejecutora o Subunidad puede efectuar los traslados de documentos.

Dentro del traslado de documentos, el usuario con base en la distribución de "CUPO PAC", del rezago año anterior, debe reprogramar el pago de los compromisos que se constituyen como reservas presupuestales para el año de la ejecución de este rezago, para lo cual el usuario puede ver el Cupo PAC aprobado al hacer clic en el botón **"Ver CupoPAC**"

|               |                 | Descripcion        |                  |       |       |      |      |
|---------------|-----------------|--------------------|------------------|-------|-------|------|------|
| <b>Ģ</b> ∼ 1- | -2              | ANC - GASTOS GENER | RALES NACION CSF |       |       |      |      |
|               |                 | Enero              | Febrero          | Marzo | Abril | Мауо | Juni |
|               | ···· Disponible | 39.084.461.254,73  | 0,00             | 0,00  | 0,00  | 0,00 |      |
|               | Utilizado       | 613 199 485 97     | 0.00             |       |       |      |      |

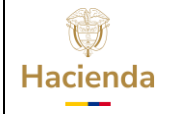

| Código: NA Fecha: 02-09-2024 Versión: 4.0 Página | 8 de 12 |
|--------------------------------------------------|---------|
|--------------------------------------------------|---------|

El sistema mostrará en la línea de "Disponible", el valor disponible de Cupo PAC, en cada uno de los meses y en la línea de "Utilizado", el valor de los planes de pago de los compromisos seleccionados para trasladar.

Con base es estos dos valores (Disponible y Utilizado), el usuario determinará qué fecha le define a cada uno de los compromisos a trasladar.

En la sección Planes de Pago, el sistema muestra todas las líneas de pago de cada uno de los compromisos seleccionados y la fecha para la cual inicialmente estaban definidos.

**IMPORTANTE:** Con el proceso de cierre parcial y definitivo, los compromisos que tenían líneas de pago con fecha de pago anterior a 31 de diciembre del año que se cierra, el sistema, los actualiza con el primer día hábil del año que inicia; esto con el fin de facilitar la reprogramación de pago de los compromisos que se ejecutarán en reserva presupuestal.

La parte inferior, muestra los Planes de Pago de los Compromisos seleccionados:

| I4 4 🛙                     |                                      |              |                   | Página 1 de 1    |
|----------------------------|--------------------------------------|--------------|-------------------|------------------|
| 4                          |                                      |              |                   | •                |
|                            |                                      |              | Ver Cup           | oPAC Eliminar    |
| Planes de pago             |                                      |              |                   |                  |
| Seleccionar Todo           | 5                                    |              |                   |                  |
| Compromiso                 | Posicion PAC Fecha                   | Atributo     | Saldo por Obligar | Aplicar Fecha    |
| 1419                       | 1-2 ANC - GASTOS GENERALES NA 2020-1 | 2-16 NINGUNO | 37.859.843,00     |                  |
| 1519                       | 1-2 ANC - GASTOS GENERALES NA 2020-1 | 2-16 NINGUNO | 49.220.067,51     |                  |
| I4 4 🛙                     |                                      |              |                   | Página 1 de 1    |
| 4                          |                                      |              |                   | •                |
| Fecha de pago              | 2020-12-16                           |              | NINGUNO           | Aplicar          |
| Total Saldo por<br>Obligar | 87.079.910,51                        |              |                   |                  |
|                            |                                      |              |                   |                  |
|                            |                                      |              |                   |                  |
| Datos Administra           | tivos                                |              | [                 | Guardar Cancelar |

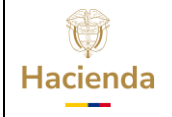

| Código: NA | Fecha: | 02-09-2024 | <b>Versión:</b> 4.0 | Página: | 9 de 12 |
|------------|--------|------------|---------------------|---------|---------|
|------------|--------|------------|---------------------|---------|---------|

Seleccionar la o las líneas de pago de los compromisos a los cuales les va a definir una fecha de pago, para facilitar la selección puede hacer clic en **"Seleccionar Todos"**, con esta acción el sistema marca todas las líneas de pago de los compromisos a trasladar.

Luego se debe seleccionar la fecha en la cual se va a realizar el pago (Esta fecha debe ser mayor a la fecha calendario del día del traslado de los compromisos). El atributo de las líneas de pago debe ser "NINGUNO" (Un atributo diferente no tiene incidencia en la obligación, ya que en la transacción de obligación el usuario debe seleccionar el atributo contable que corresponda).

Al hacer clic en el botón **"APLICAR"**, inmediatamente se modifica las fechas de los planes de pagos seleccionados. El aplicativo muestra en "Total Saldo por Obligar", la sumatoria de todos los planes de pagos seleccionados.

| Seleccionar Todo           | s                                        |          |                   |                             |
|----------------------------|------------------------------------------|----------|-------------------|-----------------------------|
| Compromiso                 | Posicion PAC Fecha                       | Atributo | Saldo por Obligar | Aplicar Fecha               |
| 1419                       | 1-2 ANC - GASTOS GENERALES NA 2020-12-16 | NINGUNO  | 37.859.843,00     |                             |
| 1519                       | 1-2 ANC - GASTOS GENERALES NA 2020-12-16 | NINGUNO  | 49.220.067,51     |                             |
| I4 40                      |                                          |          |                   | Página 1 de 1               |
| ∢<br>Fecha de pago         | 2020-12-16                               |          | NINGUNO           | <ul> <li>Aplicar</li> </ul> |
| Total Saldo por<br>Obligar | 87.079.910,51                            |          |                   |                             |

La acción de definir fecha de pago se puede realizar por bloques; es decir, la nueva programación de pago de los compromisos dependerá estrictamente del CUPO PAC disponible.

Diligenciar los datos correspondientes a **"Datos Administrativos"** y hacer clic en **"GUARDAR"**.

| ()<br>Hacienda | Guía Trasla | ıdar Com | promisos qu<br>Presupuesta | ie Constituyer<br>ales | n Reserva | IS       |
|----------------|-------------|----------|----------------------------|------------------------|-----------|----------|
| Código:        | NA          | Fecha:   | 02-09-2024                 | <b>Versión:</b> 4.0    | Página:   | 10 de 12 |

|                                | 1440                                        |                                                            |                                                         |                                |                                                                                                    | Página 1 de 1 | Ŧ    |
|--------------------------------|---------------------------------------------|------------------------------------------------------------|---------------------------------------------------------|--------------------------------|----------------------------------------------------------------------------------------------------|---------------|------|
|                                | 4                                           |                                                            |                                                         |                                | Ver Cupo                                                                                             | PAC Eliminar  | r    |
|                                | Planes de pago                              |                                                            |                                                         |                                |                                                                                                    |               |      |
|                                | Seleccionar Todos                           |                                                            |                                                         |                                |                                                                                                    |               |      |
|                                | Compromiso<br>1419<br>1519                  | Posicion PAC<br>1-2 ANC - GASTOS GE<br>1-2 ANC - GASTOS GE | Fecha<br>NERALES NA 2020-12-16<br>NERALES NA 2020-12-16 | Atributo<br>NINGUNO<br>NINGUNO | Saldo por Obligar<br>37.859.843,00<br>49.220.067,51                                                  | Aplicar Fecha | •    |
|                                | I4 40                                       | ► ► I                                                      |                                                         |                                |                                                                                                    | Página 1 de 1 | Ŧ    |
|                                | Fecha de pago<br>Total Saldo por<br>Obligar |                                                            | 2020-12-16 <b>•</b><br>87.079.910,51                    |                                | NINGUNO                                                                                              | Aplicar       |      |
|                                | Datos Administrativ                         | VOS                                                        |                                                         |                                |                                                                                                    | Guardar       | əlar |
| Compromiso de reservas presupu | estales creado en e                         | stado generado.                                            |                                                         |                                | Operación realizada co<br>exito<br>compromiso de reservas<br>resupuestales creado en es<br>ienerado. | n ×           |      |

El sistema envía mensaje de éxito indicando que ha creado en estado "Generado" los compromisos de las reservas presupuestales.

Cuando se guarda, el sistema crea compromisos con vigencia, "Reservas Presupuestales", conservando la misma identificación (o consecutivo), datos de ítem de afectación de gastos, ordenador del gasto, tercero, medio de pago y datos administrativos, el valor corresponderá al saldo por obligar que se constituye como reserva presupuestal.

Para la ejecución de la reserva presupuestal se continúa con la transacción "Radicación de soportes" (o cuentas por pagar), seleccionando el tercero y compromiso que fue trasladado y constituido como reservas, luego se registra la Obligación y Orden de pago.

**IMPORTANTE:** Para llevar a cabo la gestión de pago de los compromisos que quedaron como reservas presupuestales, es OBLIGATORIO, que el compromiso haya sido trasladad

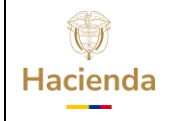

| Código:         NA         Fecha:         02-09-2024         Versión:         4.0         Página:         11 de 12 | Código: NA | Fecha: | 02-09-2024 | <b>Versión:</b> 4.0 | Página: | 11 de 12 |
|----------------------------------------------------------------------------------------------------|------------|--------|------------|---------------------|---------|----------|
|----------------------------------------------------------------------------------------------------|------------|--------|------------|---------------------|---------|----------|

### 2 DOCUMENTOS RELACIONADOS

• Guía de entrada al SIIF Nación.

# **3 BASE LEGAL**

• Decreto 1068 de 2015 parte 9. Mediante el cual se reglamenta el SIIF Nación.

# 4 HISTORIAL DE CAMBIOS

| FECHA      | VERSIÓN | DESCRIPCIÓN DEL<br>CAMBIO                                                                                                  | AUTOR                      |
|------------|---------|----------------------------------------------------------------------------------------------------|----------------------------|
| 02-09-2024 | 4.0     | El documento se actualiza<br>para alinearse con la nueva<br>línea gráfica, en<br>cumplimiento con la ley<br>'Chao Marcas'. | Brandon Esteven<br>Castaño |

### **RECUERDE**:

En caso de requerir soporte adicional sobre el uso del sistema debe comunicarse a la línea de soporte del SIIF Nación

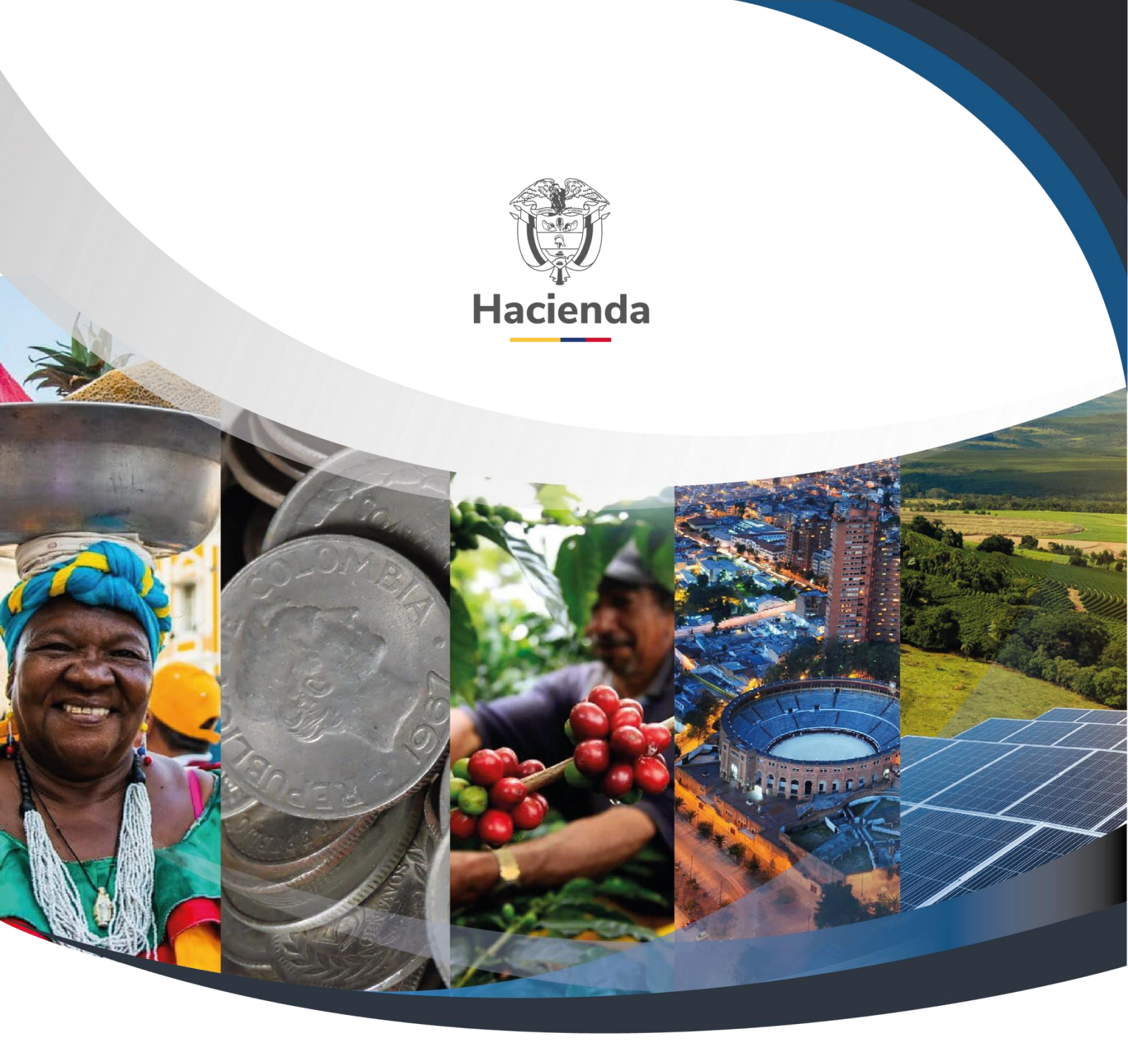

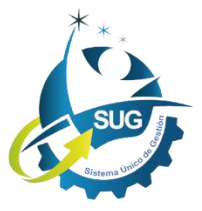

Ministerio de Hacienda y Crédito Público Dirección: Carrera 8 No. 6C–38, Bogotá D.C., Colombia Conmutador: (+57) 601 3 81 17 00 Línea Gratuita: (+57) 01 8000 910071 Correo: relacionciudadano@minhacienda.gov.co